## E-mail

## Como configurar o Apple Mail no Mac?

1. Primeiramente abra o Apple Mail, em seguida clique no ícone de um selo azul com uma águia, no Dock. Na tela seguinte clique no menu "Mail > Preferências".

2. Clique no ícone "Contas > +", na parte inferior da janela à esquerda, para adicionar uma nova conta.

3. Selecione "POP" como "Tipo de conta", escreva um nome para a conta no campo "Descrição da conta", e escreva também seu nome completo e o seu endereço de email.

4. Preencha os campos da seguinte forma:

Servidor de entrada de mensagens: mail.seudominio.com.br Nome de Usuário: nome@seudominio.com.br Sua senha: Senha

Logo em seguida, quando tiver preenchido tudo, clique no botão "Continuar".

5. Na próxima tela, na opção "Autenticação > Senha"

6. Em seguida preencha os campos da seguinte forma:

Servidor de saída de mensagens: mail.seudominio.com.br Clique em "Usar autenticação" Nome de Usuário: nome@seudominio.com.br Sua senha: Senha

Após preencher os campos, clique em "Continuar".

8. Leia o resumo das configurações e clique em "Continuar" para concluir as configurações de e-mail no Apple Mail.

ID de solução único: #1272 Autor: : MFORMULA Última atualização: 2011-08-16 04:14